## **Timesheet Module**

### **Overview**

TMS Timesheet Module deals with Timesheet details entered by all Mindteck Employees. This module is being used by all deployable employees in Mindteck. TMS has following features under Timesheet module.

1. Timesheet Entry

| Mindteck                           | Timesheet Management System |
|------------------------------------|-----------------------------|
| HOME TIMESHEET PURCHASE PASSWORD   |                             |
| Timesheet E Timesheet Entry        |                             |
| Home > Timesheet > Timesheet Entry |                             |

User can select "Timesheet Entry" option under TIMESHEET menu to access this module.

The resultant page displays the project details which the current user is allocated in current week. The user can enter time against these projects in the current week.

If the user is not allocated to any project in the current week, Project details grid will be blank, and user will be allowed to enter time only against "Mindteck activities"

This option is available to the users who has role of "Team Member"

| HOME        | TIMESHEET  | F PURCHAS      | E PASSWORI         | D                |            |           |           |             |           |            |            | O Logo |
|-------------|------------|----------------|--------------------|------------------|------------|-----------|-----------|-------------|-----------|------------|------------|--------|
| Timesheet E | ntry       |                |                    |                  |            |           |           |             |           |            |            |        |
| Home        | > Timeshee | t > Timesheet  | Entry              |                  |            |           |           |             |           |            |            |        |
|             | Select Wee | o5-04-20       | 021 To 11-04-202:  | 1                | Prev       | Nex       | t         |             |           |            |            |        |
|             |            |                |                    |                  |            |           |           | We          | ek Total  | 0 <b>M</b> | onth Total | 16     |
| Proje       | ect        | Project Manage | er Project Start I | Date Project End | Date Servi | ce Line   |           |             |           |            |            |        |
|             |            |                | 01-Feb-202         | 0 05-Jul-202     | 21 ITS - 0 | General   |           |             |           |            |            |        |
|             |            |                |                    |                  |            |           |           |             |           |            |            |        |
| Ductor      |            |                | Company 1 Tools    | Destau           | May 05 04  | T 06.04   | Mark 07.0 | Thu 00.04   | F-1 00 04 | C-1 10 04  | C 11.04    | Delate |
| Project     | _          | ocation        | General lask       | Region           | Wion 05.04 | Tue 06.04 | wed 07.0  | 4 Thu 08.04 | Fri 09.04 | Sat 10.04  | Sun 11.04  | Delete |
| -Select-    | ✓ -Se      | ect- 🗸         | -Select- ~         | -Select- ~       | 0          | 0         | 0         | 0           | 0         | 0          | 0          | Ť.     |
|             |            |                |                    |                  | 0          | 0         | 0         | 0           | 0         | 0          | 0          |        |
|             |            |                |                    |                  |            |           |           | Add F       | Row       | Save       |            | Back   |

In order to complete timesheet entry activity, the user must

- Select the Project
- Select Location (Offshore/Onsite)
- Select General Task
- And fill the worked hours in corresponding days of this week
  - In the user has worked on two different tasks in one day then two rows should be created, and each task should be selected on that particular day and split the

### time accordingly

|           |               |              |                |                  |            |           |           |           | Contraction of the local division of the local division of the loc |           |            |             |
|-----------|---------------|--------------|----------------|------------------|------------|-----------|-----------|-----------|----------------------------------------------------------------------------------------------------|-----------|------------|-------------|
| HOME      | TIMESHEET     | PURCHASE     | PASSWOR        | D                |            |           |           |           |                                                                                                    |           |            | O La        |
| nesheet E | ntry          |              |                |                  |            |           |           |           |                                                                                                    |           |            |             |
| Home      | > Timesheet > | Timesheet Er | ntry           |                  |            |           |           |           |                                                                                                    |           |            |             |
|           | Select Week   | 05-04-202    | 1 To 11-04-202 | 1                | Prev       | Nex       | t         |           |                                                                                                    |           |            |             |
|           |               |              |                | _                |            | _         |           | We        | ek Total                                                                                                    | 10.00 M   | onth Total | 16          |
|           |               |              |                |                  |            |           |           | wet       |                                                                                                    | +0.00 IVI |            | 10          |
| Proje     | ect Pro       | ject Manager | Project Start  | Date Project End | Date Servi | ce Line   |           |           |                                                                                                    |           |            |             |
|           |               |              | 01-Feb-202     | 0 05-Jul-202     | 21 ITS - 0 | General   |           |           |                                                                                                    |           |            |             |
|           |               |              |                |                  |            |           |           |           |                                                                                                    |           |            |             |
|           |               |              |                |                  |            |           |           |           |                                                                                                    |           |            |             |
| Project   | Loca          | tion G       | eneral Task    | Region           | Mon 05.04  | Tue 06.04 | Wed 07.04 | Thu 08.04 | Fri 09.04                                                                                                    | Sat 10.04 | Sun 11.04  | Delete      |
|           | Offsho        | re 🗸 🔽       | oding 🗸        | US-North 🗸       | 4          | 3         | 8         | 8         | 8                                                                                                    | 0         | 0          | <u>ب</u> هر |
|           |               |              |                |                  |            |           |           |           |                                                                                                    |           |            |             |
|           | Offsho        | re 🗸 D       | esign 🗸        | US-North 🗸       | 4          | 5         | 0         | 0         | 0                                                                                                    | 0         | 0          | <u>ب</u> ه  |
|           | Offsho        |              | esign 🗸        | US-North 🗸       | 4          | <b>5</b>  | 0         | 0         | 0                                                                                                    | 0         | 0          | ۶.<br>۲     |

- Minimum of 8 hours should be maintained per day
- Once everything is done, user can click on "Save" button to save the details into the DB.

User can navigate to previous/next weeks by clicking on "Prev", "Next" buttons.

# Timesheet entry will be allowed only when the current week is not authenticated by the respective Project Manager.

If the week is authenticated by the PM, the Timesheet screen would look as shown below. (Background color of each day in the week will be red in color)

| HOME      | TIMESHEE   | TF       | PURCHASE   | PASSWOR       | D          |             |          |           |           |           |           |               |            | (O Logo |
|-----------|------------|----------|------------|---------------|------------|-------------|----------|-----------|-----------|-----------|-----------|---------------|------------|---------|
| nesheet E | ntry       |          |            |               |            |             |          |           |           |           |           |               |            |         |
| Home      | > Timeshee | et > Tim | nesheet En | try           |            |             |          |           |           |           |           |               |            |         |
|           | Select We  | ek :     | 15-03-2021 | To 21-03-202  | 1          | Pre         | ev       | Next      | :         |           |           |               |            |         |
|           |            |          |            |               |            |             |          |           |           | Wee       | ek Total  | 40 <b>M</b> C | onth Total | 184     |
| Proje     | ect        | Project  | Manager    | Project Start | Date Proje | ect End Dat | e Servi  | ce Line   |           |           |           |               |            |         |
|           |            |          |            | 01-Feb-202    | .0 05      | 5-Jul-2021  | ITS - C  | General   |           |           |           |               |            |         |
|           |            |          |            |               |            |             |          |           |           |           |           |               |            |         |
| Project   | : 1        | location | n Ge       | eneral Task   | Regio      | on M        | on 15.03 | Tue 16.03 | Wed 17.03 | Thu 18.03 | Fri 19.03 | Sat 20.03     | Sun 21.03  | Delete  |
|           | Off        | shore    | ∽ Co       | ding 🗸        | US-Nort    | h ~         | 8        | 8         | 8         | 8         | 8         | 0             | 0          | ۶.<br>۲ |
|           |            |          |            |               |            |             | 8        | 8         | 8         | 8         | 8         | 0             | 0          |         |
|           |            |          |            |               |            |             |          |           |           | Add F     | Row       | Save          |            | Back    |
|           |            |          |            |               |            |             |          |           |           |           |           |               |            |         |

## **Technical Details**

### **Code Details**

Related ASPX pages

• Mindteck.TMS\Timesheet\TimesheetEntry.aspx

#### **Database Details**

**Related DB Tables** 

- tsms\_timesheet
- tsms\_timesheetdetail
- tsms\_generaltask
- tsms\_projecttaskmaster